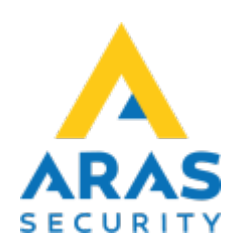

## 7. Loggar

## Tillbaka till Alla Publika dokument

Under denna knapp visas LIVE-händelser från den valda NOX-centralen samt de existerande händelser från SQL-databasen.

I detta fönster kan detaljerna som är registrerat i NOX-centralen sökas fram.

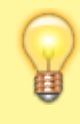

De maximala antal dagar händelser sparas kan anpassas under "Databasinställningar" (se avsnitt 8.2 sida 29).

Kom ihåg att trycka på "Visa" knappen varje gång du ändrar en sökning.

## ×

| Förklaring:                              |                                                                                                    |  |
|------------------------------------------|----------------------------------------------------------------------------------------------------|--|
| Från / Till                              | Ange start- och slutdatum samt tidpunkt                                                                                                    |  |
| Larmlogg                                 | Välj detta om du vill söka efter larm                                                                                                    |  |
| Användarlogg                             | Välj detta om du önskar att söka efter händelser orsakade av användare.<br>Exempelvis till- och frånkoppling av områden, öppning av dörrar, inloggning<br>på manöverpanel, kortläsare, öppning av portar och larm. |  |
| Internlogg                               | Välj detta om du önskar söka efter servicehändelser. Som regel används<br>denna endast av installatören.                                                                                                    |  |
| Visa all information                     | Välj denna möjlighet om du önskar se information som IP-adresser,<br>nätverksgränssnitt m.m.                                                                                                    |  |
| Automatisk visning                       | Här kan du välja LIVE visning.                                                                                                    |  |
| Max antal rapporter                      | Ange maximalt antalet händelser.<br>Om du anger ett högt tal kan det hända att det tar längre tid för<br>informationen att visas. Du bör därför minska din sökning så mycket som<br>möjligt för effektiv sökning.  |  |
| Endast visning av rader<br>med användare | Välj den aktuella använder du vill söka på.<br>Med "Endast visning av användare" finns bara den användare som<br>inom det valda tidsrummet har utfört något i NOX-anläggningen.                                    |  |

| Förklaring:               |                                                                                                    |
|---------------------------|----------------------------------------------------------------------------------------------------|
| Visning av passerkontroll | Ange din egen textsökning. Om du önskar söka efter en specifik detektor<br>skriver du namnet på denna i sökfältet.                                                                                               |
| Områdesstatus             | Genom att välja denna möjlighet söker du efter kopplingsrelaterade<br>händelser.<br>Med "Områdesstatus begränsning)" finns endast områdesstatusar<br>som har varit aktiva i NOX-centralen under angivet tidsrum. |
| Områden                   | Välj ett eller fler områden du ska söka efter.                                                                                                    |

Exempel på loggsökning med områdesstatus och områdesbegränsningar:

| Tillbaka  | Stänger fönstret.                                  |
|-----------|----------------------------------------------------|
| Visa      | Visa de händelser som söks efter.                  |
| Skriv ut  | De händelser som visas skrivs ut.                  |
| Exportera | De händelser som visas exporteras till en textfil. |

From: https://www.araswiki.com/ - **Aras Wiki** 

Last update: 2022/08/01 14:53

Permanent link: https://www.araswiki.com/public/sv/simsclient\_6\_1/07\_logs?rev=1659358408

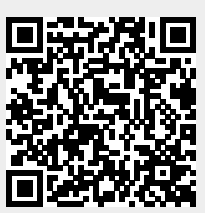